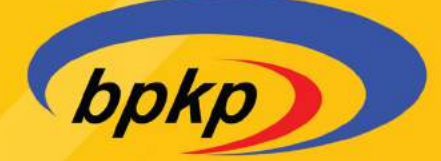

# **INTERATION OF A CONTRACT OF A CONTRACT OF A**

DEPUTI PENGAWASAN PENYELENGGARAAN KEUANGAN DAERAH

TAHUN 2021

# **DAFTAR ISI**

BAGIAN SATU Login

**BAGIAN DUA** Data Rencana

**BAGIAN TIGA** Data Realisasi

BAGIAN EMPAT EVALUASI PA/PBJ

# **BAGIAN SATU** Login & Alur Data Entry

- Login pada aplikasi menggunakan menu https://siera.bpkp.go.id/pbj
- Masukan user id dan password yang sesuai
- User id dan password yang digunakan untuk melakukan pengisian aplikasi merupakan milik APIP Pemerintah Daerah
- Masukkan Tahun Anggaran dan Triwulan ke berapa
- Login dengan menekan tombol Masuk

| PA<br>PBJ | Evaluasi<br>enyerapan Anggaran d<br>engadaan Barang dan | an<br>Jasa |  |
|-----------|---------------------------------------------------------|------------|--|
| Pengguma  |                                                         |            |  |
| Password  |                                                         | tampikan   |  |
| 2021      | ✓ Trivulari III ✓                                       | Masuk      |  |
|           |                                                         |            |  |
| Bada      | n Pengawasan Keuangan dan Pemba                         | ingunan    |  |

• Setelah berhasil login, maka Anda akan masuk ke menu-menu utama aplikasi

| PA<br>PBJ Reserved Assessed for                                 | User : APIPOTY<br>Perwesilian: DAERAH ISTIMEWA YOOYAKARTA / Pemde : KOTA YOOYAKARTA | Anggeren: 2021 Triviales: 3 |
|-----------------------------------------------------------------|-------------------------------------------------------------------------------------|-----------------------------|
| Dashboard                                                       | Dashboard                                                                           | PAPEJ / Doshboard           |
| ⊟ Data →                                                        | Penyerapan Anggaran Pemerintah Daerah                                               | Tataanini 🗸                 |
| 🗎 Master Data 🔹 🤉                                               |                                                                                     |                             |
|                                                                 |                                                                                     |                             |
| app-PAPBJ                                                       |                                                                                     |                             |
| Evaluasi Penyerapan<br>Anggaran dari Pengadaan<br>Barang Kulasa |                                                                                     |                             |
| BPRROOM                                                         |                                                                                     |                             |
|                                                                 |                                                                                     |                             |
|                                                                 |                                                                                     |                             |
|                                                                 |                                                                                     |                             |
|                                                                 |                                                                                     |                             |
|                                                                 |                                                                                     |                             |
|                                                                 |                                                                                     |                             |
|                                                                 |                                                                                     |                             |
|                                                                 |                                                                                     |                             |

3

- Perhatikan dengan baik Tahun Anggaran dan Triwulan yang digunakan saat login
- Jika username dan/atau password yang Anda masukkan tidak sesuai, Anda tidak dapat login dan akan muncul pesan kesalahan
- Jika Anda tidak aktif selama waktu tertentu, sistem otomatis me-logout Anda dan Anda harus login kembali

| PA PBJ COMPANY                           | User:pwk_diy<br>Perwakibn:DAER            | RAH ISTIMEWA YOGYAKARTA |                           |                                                          |                                                  | Anggaran 2021 Triaulian 3            |
|------------------------------------------|-------------------------------------------|-------------------------|---------------------------|----------------------------------------------------------|--------------------------------------------------|--------------------------------------|
| 😳 Dashboard                              | Daftar Use                                | r                       |                           |                                                          |                                                  | PAPBJ / Master Data / Monojemen User |
| Laporan )                                | 🛃 Tambén Pengguta<br>Tambéhan 20 🔹 Jawiti |                         |                           |                                                          |                                                  | Def.                                 |
| Master Data · ·                          | No                                        | 1 Nama                  | Level                     | Perwakilan BPKP                                          | Permerintah Deerah                               | 1 Akar 1                             |
| 🕖 Daftar Perieda                         | 1 <b>2</b>                                | pwk_diy<br>APIPDIV      | Perwakilan<br>APIP Pernda | DAERAH ISTIMEWA YOGYAKARTA<br>DAERAH ISTIMEWA YOGYAKARTA | Semua Percentrah Daerah<br>34.71 Kota Yogyakarta | ~                                    |
|                                          | Menampilkan 1 sampai 2 da                 | vi 2. entri             |                           |                                                          |                                                  | Datafarriya 1 Jaiagarrya             |
| opp-PAP8J<br>Evaluati Perywrapan         |                                           |                         |                           |                                                          |                                                  |                                      |
| Anggaran dan Pengadiaan<br>Bateng K Jara |                                           |                         |                           |                                                          |                                                  |                                      |
|                                          |                                           |                         |                           |                                                          |                                                  |                                      |
|                                          |                                           |                         |                           |                                                          |                                                  |                                      |
|                                          |                                           |                         |                           |                                                          |                                                  |                                      |
|                                          |                                           |                         |                           |                                                          |                                                  |                                      |

• Perwakilan BPKP akan menjadi petugas monitoring atas pengisian Evaluasi Penyerapan Anggaran Pengadaan Barang dan Jasa

| Tambah User |                     |                   |                  |
|-------------|---------------------|-------------------|------------------|
| ΡΛ          | Nama                | Nama              |                  |
| PRI         | Password            | Password          |                  |
|             | Konfirmasi Password | Ulangi Password   |                  |
|             | Level User          | APIP Pemda        | •                |
|             | Perwakilan BPKP     | Perwakilan BPKP   | *                |
|             | Pemerintah Daerah   | Pemerintah Daerah | •                |
|             | Status User         | ⊖ Non Aktif       |                  |
|             |                     | Aktif             |                  |
|             |                     |                   | B Simpan X Batal |
|             |                     |                   |                  |
|             |                     |                   |                  |

- User id dan password yang akan digunakan oleh Pemerintah Daerah akan dibuatkan oleh • Perwakilan BPKP. Pemerintah daerah diperbolehkan untuk melakukan pengubahan password apabila diperlukan
- Penambahan User id dan password ada pada menu Master Data dengan sub menu Manajemen • User
- Perwakilan BPKP akan mengisikan user id dan password yang akan digunakan oleh Pemerintah • Daerah. Jangan lupa untuk melakukan konfirmasi password
- Perwakilan BPKP memiliki kewenangan untuk menambah dan mengatur user id untuk APIP ۲ Pemda
- Tentukan Level User yang akan digunakan oleh Pemerintah Daerah •
- Pilih Perwakilan BPKP yang akan menjadi tim monitoring untuk menentukan Pemerintah • Daerahnya
- Pilih status user atas user yang dibuatkan •
- Klik tombol Simpan untuk melakukan penyimpanan atas penambahan user id Pemerintah • Daerah

### Alur Data Entry

### Data Rencana APBD • Data berdasarkan Bidang Pemerintahan • Data berdasarkan Program untuk bidang tertentu Data berdasarkan Program untuk bidang tertentu •Data Anggaran Penanganan Covid-19 • Data Realisasi Penanganan Covid-19 • Data Anggaran PBJ • Data Realisasi PBJ

### Data Realisasi

APBD

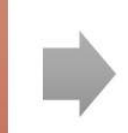

### Evaluasi

- Rekapitulasi Data Realisasi dan Catatan
- Rincian Data Realisasi dan Catatan

### DEPUTI PENGAWASAN PENYELENGGARAAN KEUANGAN DAERAH

## **BAGIAN DUA** Data Rencana

- 1. Dokumen Anggaran
- Bagian ini berisikan tentang Dokumen Anggaran Pendapatan dan Belanja Daerah (APBD) yang dimiliki oleh Pemerintah Daerah
- APIP mengisikan seluruh keterangan yang berkaitan dengan Dokumen APBD

| PA PBJ Commission and                                                        | E User: APIPDRY<br>Perwakilan: DAERAH ISTIMEWA    | VOGYAKARTA / Pemila: KOTA YOGYAKARTA |                    |                     | Anggeren : 2021 Trivulen : 3 |
|------------------------------------------------------------------------------|---------------------------------------------------|--------------------------------------|--------------------|---------------------|------------------------------|
| 20 Deshboard                                                                 | Data Rencana & Anggara                            | n                                    |                    |                     |                              |
| Data 👻 👻                                                                     | Dokumen Anggaran                                  | Struktur APBD                        | Urusan-Bidang APBD | Penanganan Covid-19 | Pengadaan Barang & Jasa      |
| )C, Kertas Kerja Roviu<br>1) Laporan ><br>1) Master Data >                   | 🗣 Tambah Bokuman Anggawan<br>Tampilkan 25 0 antri |                                      |                    |                     | Carl:                        |
|                                                                              | No                                                | L. Tahun I Pemerintah Daerah         | Tanggal Dokumen    | Ta Nomor Dokumen    | Perubahan Status<br>Ke Data  |
|                                                                              | 1 I Facin V                                       | 2021 S4.71 KOTA YOGYAKARTA           | 91 Marat 2021      | APBD-241/0/2021     | 0 📱                          |
| upp-PAPBJ                                                                    | 2 🗹 🖡 🗡 Arreine 🗸                                 | 2021 34.71 KOTA YOGYAKARTA           | 38 Juni 2021       | AP80-241/1/2021     | 1 🗶                          |
| Evolutai Proyvoşanî<br>Anggaren den Pengatisan<br>Illand Şulata<br>Evensorii | Menampikan 1 sampai 2 dari 2 entri                |                                      |                    |                     | biritanya <b>k</b> inipanya  |

• Isikan Dokumen Anggaran dengan melakukan klik pada tombol Tambah Dokumen Anggaran

| Dokumen Anggaran  | Pemerintah Daerah                          |
|-------------------|--------------------------------------------|
| Pemerintah Daerah | Pemerintah Daerah                          |
| Nomor Dokumen     | Nomor Dokumen Anggaran                     |
| Tanggal Dokumen : | 09/19/2021                                 |
| Perubahan Ke-     | Revisi ke-                                 |
| Catatan           | Keterangan terkait dengan dokumen anggaran |
|                   |                                            |
|                   | B Simpan X Batal                           |

- Isikan nama Pemerintah Daerah yang akan ditambahkan Dokumen Anggarannya
- Isikan nomor dan tanggal Dokumen APBD yang akan digunakan. Penggunaan nomor dan tanggal pada Dokumen Anggaran disesuaikan dengan ada tidaknya perubahan yang telah dilakukan atas dokumen tersebut. Apabila dokumen telah mengalami perubahan, maka isikan dalam kolom Perubahan Ke-
- Berikan catatan atau keterangan yang terkait dengan Dokumen Anggaran tersebut
- Klik tombol Simpan untuk melakukan penyimpanan atas penambahan Dokumen Anggaran
- Setelah tombol Simpan berhasil, maka data untuk rincian anggaran yang terdiri dari Struktur APBD, Urusan Bidang, Penanganan COVID dan Pengadaan Barang & Jasa, akan di block datanya secara otomatis.
- Anda hanya bisa melakukan Edit saja, karena tidak terdapat menu hapus atau tambah terhadap data yang ada
- Menghapus Dokumen Anggaran akan otomatis menghapus seluruh rincian
- 2. Struktur APBD
- Setelah mengisikan Dokumen Anggaran, maka Anda bisa mengisikan penjabaran atas Dokumen Anggaran tersebut melalui Menu Struktur APBD
- Data Struktur APBD berasal dari Lampiran 1 APBD
- Penginputan melalui menu ini dilakukan melalui tombol Rincian yang ada pada Dokumen

| PA<br>PBJ                                                     | User: APIPDre<br>Pervokilan: D                          | AERAH ISTIMEWA YODY    | AKARTA / Penda: KOTA YOOYAKARTA                              |                    |   |                  |                  | 🏓 Anggunar        | n. 2021 Titteular : 3   | PBJ |
|---------------------------------------------------------------|---------------------------------------------------------|------------------------|--------------------------------------------------------------|--------------------|---|------------------|------------------|-------------------|-------------------------|-----|
| E Deshboard                                                   | Data Rencana                                            | & Anggaran             |                                                              |                    |   |                  |                  |                   |                         |     |
| Data Rencana                                                  | Dokume                                                  | an Anggaran            | Struktur APBD                                                | Urusan-Bidang APBD |   | Penanganan Covid | -19              | Pengadaan Baran   | g & Jasa                |     |
| 31: Kertas Karja Reviu<br>11: Laporan ><br>12: Master Duta >  | Pemerintah Gaerah<br>Itiomor Dokumen Ang                | ygaran                 | : 34.71 KOTA VOBYAKARTA<br>123456                            |                    |   |                  |                  |                   |                         |     |
|                                                               | 🛓 Import II ete Strukter<br>Tampilkan 50 🛊 ar           | APBG (CSV)             | uş p                                                         |                    |   |                  |                  | Carl:             |                         | 1   |
| app-PAPBJ                                                     | No                                                      |                        | Struktur APBD                                                | Jumlah Anggaran    |   |                  | Rencena Realisa  | i Anggaran        |                         |     |
| Eviluasi Penyempun<br>Anggaran dan Pengalban<br>Barang K Jasa | 4 PENDAPATAN DAERAH<br>4.1 PENDAPATAN JULI DERIHI (PAD) |                        |                                                              |                    | 0 | Trivedan I<br>0  | Trivulan II<br>0 | Triwulan III<br>0 | Triwulan IV<br>0.<br>0. |     |
| BPERBOID                                                      | .1                                                      | 68 Eat                 | 4.1.01 Pajak Daerah                                          |                    | 0 | 0                | 0                | a                 | ű                       |     |
|                                                               | -2                                                      | C# Edt                 | 4.1.02 Retribusi Daerah                                      |                    | 0 | 0                | 0                | 0                 | 0                       |     |
|                                                               | 3                                                       | (2 Gat                 | 4.1.03 Hasil Pengelolaan Kekayaan Diserah yang<br>Dipisahkan |                    | 0 | 0                | ٥                | 0                 | 0                       |     |
|                                                               | 4                                                       | EN Stit                | 4.1.04 Lain-Jain PAD yang Sah                                |                    | 0 | ۵                | ō                | D                 | α                       |     |
|                                                               | 4.2 PENDAPATAN TI                                       | RANSFER                |                                                              |                    | 0 | 0                | 0                | 0                 | q                       |     |
|                                                               | 0                                                       | B, €01                 | 4.2.01 Pendapatan Transfer Pernerintah Pusat                 |                    | 0 | 0                | 0                | C .               | 0)                      |     |
|                                                               | 0                                                       | (8' 5±1                | 4.2.02 Pendapatan Transfer Antar Daerah                      |                    | o | 0                | o                | D.                | a                       |     |
|                                                               | 4.3 LAIN-LAIN PEND                                      | DAPATAN DAERAH YANG SI | AB                                                           |                    | 0 | a                | Ð                | D                 | 0                       |     |
|                                                               | 7                                                       | (S tas                 | 4.3.01 Pendapatan Hibah                                      |                    | o | q                | 0                | Ø                 | σ                       |     |
|                                                               | 8                                                       | (gf tas                | 4.3.02 Dana Darurat                                          |                    | 0 | 0                | 0                | 0                 | ŭ                       |     |

### Anggaran Pemerintah Daerah

- Bagian ini menampilkan isian Struktur APBD yang dimiliki Pemerintah Daerah. Isian Struktur APBD terdiri dari penjabaran hingga Level 3.
  - Pendapatan Daerah, terdiri dari Pendapatan Asli Daerah, Pendapatan Transfer, Lain-Lain Pendapatan Daerah Yang Sah berikut dengan penjabaran level di bawahnya
  - Belanja Daerah, terdiri dari Belanja Operasi, Belanja Modal, Belanja Tidak Terduga, Belanja Transfer berikut dengan penjabaran level di bawahnya
  - Pembiayaan Daerah, terdiri dari Penerimaan Pembiayaan, Pengeluaran Pembiayaan berikut dengan penjabaran level di bawahnya
- Uraian atas Penjabaran Struktur APBD sudah otomatis terisikan dalam aplikasi, Anda hanya perlu mengisikan Jumlah dan Rencana Realisasi Anggaran
- Anda bisa melakukan import data melalui template excel yang telah disediakan.

| Struktur Anggaran Pemerintah | Daerah              |                          |            |                |
|------------------------------|---------------------|--------------------------|------------|----------------|
| Nama Rekening                | 4.1.01 Pajak Daerah |                          |            |                |
| Pagu Anggaran                |                     | 0,00 ÷ Rencana Bagi Sama |            |                |
| Rencana Realisasi Anggaran   | Triwulan 1          | Triwulan 2               | Triwulan 3 | Triwulan 4     |
|                              | 0,00                | 0,00                     | 0,00       | 0,00           |
|                              |                     |                          |            |                |
|                              |                     |                          | ĺ          | Simpan X Batal |

- Untuk melakukan pengisian Jumlah dan Rencana Realisasi Anggaran, Anda bisa menekan tombol Edit yang terdapat di sebelah Uraian Struktur APBD
- Nama Rekening yang ada pada kolom pengisian sudah otomatis terisikan dan sudah disesuaikan dengan Permendagri Nomor 90 Tahun 2019
- Isikan pagu anggaran terhadap Rekening tersebut dan masukkan Rencana Realisasi Anggaran per Triwulan mulai dari Triwulan 1 hingga Triwulan 4. Apabila Anda tidak memiliki rincian Rencana Realisasi Anggaran per Triwulan, maka Anda bisa membaginya secara rerata berdasarkan pagu yang ada. Pembagian ini dilakukan melalui tombol Rencana Bagi Sama yang terdapat di sebelah kolom pengisian Pagu Anggaran. Rencana Realisasi Anggaran akan otomatis terisi sama antara Triwulan 1, 2, 3, dan 4.
- Apabila ingin menggunakan Rencana Bagi Sama, maka pastikan isian Pagu Anggaran memiliki nilai bulat pada dua angka di belakang koma. Penggunaan nilai ganjil pada dua angka di belakang koma akan menyebabkan eror pada proses penyimpanan karena total Pagu Anggaran tidak akan sama dengan total Triwulan 1, 2, 3, dan 4.
- Klik tombol Simpan untuk melakukan penyimpanan atas pengisian Rencana Realisasi Anggaran

### 3. Urusan Bidang

• Bagian ini berisikan tentang isian Anggaran dan Rencana Realisasi Anggaran per Triwulan atas Bidang Pemerintahanan APBD

| PA<br>PBJ mener transition                                 | ≡ User<br>Perw          | : APIPDIY<br>ekilan : DAERAH ISTIMEWA | YOGYAKARTA / Pemde: KOTA YOGYAKARTA                                                              |                 |                 |                | 🛤 Aropar       | ren 2021 Tineules: 3 PA<br>PBJ |
|------------------------------------------------------------|-------------------------|---------------------------------------|--------------------------------------------------------------------------------------------------|-----------------|-----------------|----------------|----------------|--------------------------------|
|                                                            | Data Ren                | cana & Anggara                        | n                                                                                                |                 |                 |                |                |                                |
| Data *<br>Data Rencana                                     | 3                       | Dokumen Anggaran                      | Struktur APBD Urusan-Bildani                                                                     | 1 APBD          | Penanganan Covi | d-19           | Pengadaan Bara | ing & Jasa                     |
| i Kertas Kerja Beviu<br>III Laporan →<br>III Master Data → | Pemerintah<br>Nomor Dok | Daerah<br>umen Anggatan               | : 84.71 кота уобулканта<br>: 123486                                                              |                 |                 |                |                |                                |
|                                                            | 🛓 Import Dat            | ta Urusan-Bidang APSD (DSV)           |                                                                                                  |                 |                 |                | qan:           |                                |
| app-PAP9J                                                  | No                      |                                       | Bidang Pemerintahan APBD                                                                         | Jumfah Anggaran | 200703          | Rencana Roalis | asi Anggaran   |                                |
| Evaluasi Penyerapan<br>Aroggaran dan Pengadaan             | 1 URUSAN                | PEMERINTAHAN WA38 YA                  | IQ BERKATTAN DENGAN PELAYANAN DASAR                                                              | 0               | 0               | 0              | 0              | 0.                             |
| Barang K Joan                                              | 1                       | 🔐 Edit 🔄 Program                      | 1.01 URUSAN FEMERINTAHAN BIDANG PENDIDIKAN                                                       | 0               | ۵               | σ              | D              | 0                              |
| 090200.00                                                  | 2                       | W tax Drogan                          | 1.02 URUSAN PEMERINTAHAN BIOANG KESEHATAN                                                        | 0               | 0               | 0              | 0              | 0                              |
|                                                            | э                       | C Eat                                 | 1.03 URUSAN PEMERINTAHAN BIDANG PEKERJAAN UNUM DAN PENATAAN RUANG                                | 0               | 0               | 6              | 0              | a                              |
|                                                            | 4                       | Ge Eat                                | 1.04 URUSAN PEMERINTAHAN BIDANG PERUMAHAN DAN KAWASAN PERMUKIMAN                                 | 0               | 0               | a.             | 0              | 0                              |
|                                                            | 5                       | (2) tun                               | 1.05 URUSAN PEMERINTAHAN BIDANG KETENTERAMAN DAN KETERTIBAN UMUM SERT<br>PERLINDUNGAN MASYARAKAT | • o             | a               | ø              | a              | a                              |
|                                                            | 6                       | Ge Ede                                | 1 DE URUSAN PEMERINTAHAN BIDANG SOSIAL                                                           | 0               | ŭ               | ů.             | 0              | ά.                             |
|                                                            | 2 URUSAN                | PEMERINTAHAN WAJIS YAI                | 10 TIDAK BERKAITAN DENGAN PELAYANAN DABAR                                                        | 0               | 0               | ù              | 0              | ٥                              |
|                                                            | 7                       | 68 tote                               | 2.07 URUSAN PEMERINTAHAN BIDANG TENAGA KERJA                                                     | .0              | 0               | ū              | 0              | α                              |

- Penginputan melalui menu ini dilakukan melalui tombol Rincian yang ada pada Dokumen Anggaran Pemerintah Daerah. Jadi, setelah melakukan pengisian Struktur APBD, Anda diharuskan kembali ke Menu Dokumen Anggaran untuk bisa melakukan pengisian Urusan Bidang
- Uraian atas Urusan Bidang APBD sudah otomatis terisikan dalam aplikasi, Anda hanya perlu mengisikan Jumlah dan Rencana Realisasi Anggaran
- Untuk melakukan pengisian pada Anggaran dan Rencana Realisasi Anggaran, Anda perlu mengisikan bagian yang tedapat pada Tombol Program. Bagian Program ini merupakan lima sektor utama yang menjadi fokus Presiden
- Pagu Anggaran pada bagian Program ini merupakan gabungan dari beberapa Uraian Bidang yang sudah terdapat dalam pengisian

| impilkan | 50 🗢 entri |                                                            |            |            |               | Cari:         |             |
|----------|------------|------------------------------------------------------------|------------|------------|---------------|---------------|-------------|
|          |            | Unite Didage                                               | Jumlah     |            | Rencana Reali | sasi Anggaran |             |
| NO       | ţŢ         | Uraian Bioang                                              | Anggaran 👔 | Triwulan I | Triwulan II 👘 | Triwulan III  | Triwulan IV |
| 1        | 🗹 Edit     | 1.01.02 PROGRAM PENGELOLAAN PENDIDIKAN                     | 0          | 0          | 0             | 0             |             |
| 2        | 🕑 Edit     | 1.01.03 PROGRAM PENGEMBANGAN KURIKULUM                     | 0          | 0          | 0             | 0             | (           |
| 3        | C Edit     | 1.01.04 PROGRAM PENDIDIK DAN TENAGA KEPENDIDIKAN           | 0          | 0          | 0             | 0             | (           |
| 4        | 🕼 Edit     | 1.01.05 PROGRAM PENGENDALIAN PERIZINAN PENDIDIKAN          | 0          | 0          | 0             | 0             | (           |
| 5        | C Edit     | 1.01.06 PROGRAM PENGEMBANGAN BAHASA DAN SASTRA             | 0          | 0          | 0             | 0             | (           |
| 6        | 🕼 Edit     | 1.01.07 PROGRAM PENDIDIKAN DAYAH                           | 0          | 0          | 0             | 0             | (           |
| 7        | Edit       | 1.01.08 PROGRAM PENYELENGGARAAN MAJELIS<br>PENDIDIKAN ACEH | 0          | 0          | 0             | 0             | (           |

• Anda bisa melakukan klik pada tombol Edit untuk melakukan pengisian pada masing-masing Uraian Bidang yang ada dalam Program

| Rincian Anggaran dan Renca | na Penyerapan Program          |                          |            |                  |
|----------------------------|--------------------------------|--------------------------|------------|------------------|
| Program                    | 1.01.02 PROGRAM PENGELOLAAN PE | ENDIDIKAN                |            |                  |
| Pagu Anggaran              |                                | 0,00 ÷ Rencana Bagi Sama |            | li.              |
| Rencana Realisasi Anggaran | Triwulan 1                     | Triwulan 2               | Triwulan 3 | Triwulan 4       |
|                            | 0,00                           | 0,00                     | 0,00       | 0,00             |
|                            |                                |                          |            |                  |
|                            |                                |                          |            | 🗃 Simpan 🗙 Batal |
|                            |                                |                          |            |                  |
|                            |                                |                          |            |                  |

UEPUTI PENGAWASAN PENYELENGGAKAAN KEUANGAN DAEKAH

- Kolom Pengisian Program sudah otomatis terisikan
- Isikan Pagu Anggaran yang tersedia dan Rencana Realisasi Anggaran per Triwulan. Apabila Anda tidak memiliki rincian atas nilai per triwulan, maka silakan menggunakan opsi pembagian rerata melalui tombol Rencana Bagi Sama sehingga Pagu Anggaran akan otomatis terbagi rata pada setiap Triwulan
- Klik tombol Simpan untuk melakukan penyimpanan atas data yang sudah diisikan
- Data yang sudah diisikan akan terlihat seperti gambar di bawah ini

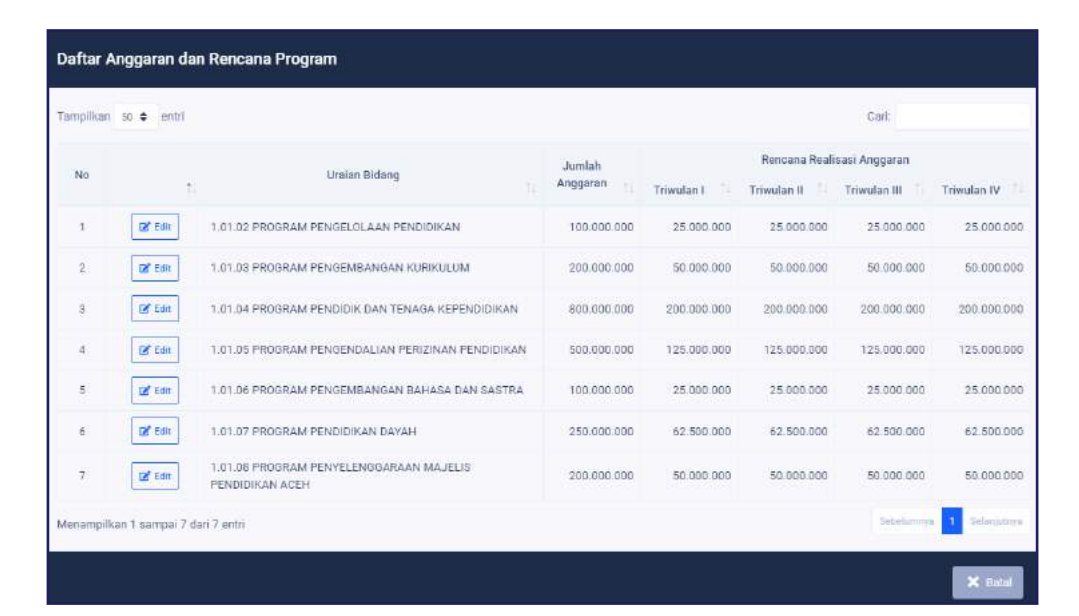

• Apabila data Program telah terisi sepenuhnya, maka Anda bisa melakukan pengisian Anggaran dan Rencana Realisasi Anggaran pada Urusan-Bidang APBD melalui tombol Edit.

| Bidang Pemerintahan APBD   |                                 |                        |                                    |                  |
|----------------------------|---------------------------------|------------------------|------------------------------------|------------------|
| Bidang Pemerintahan        | 1.01 URUSAN PEMERINTAHAN BIDANG | PENDIDIKAN             |                                    | ħ.               |
| Pagu Anggaran              | 0,0                             | 00 ÷ Rencana Bagi Sama | 🕼 Ambil Pagu dan Rencana Penyerapi | an dari Program  |
| Rencana Realisasi Anggaran | Triwulan 1                      | Triwulan 2             | Triwulan 3                         | Triwulan 4       |
|                            | 0,00                            | 0,00                   | 0,00                               | 0,00             |
|                            | 1.                              |                        |                                    |                  |
|                            |                                 |                        |                                    | B Simpan X Batal |
|                            |                                 |                        |                                    |                  |

- Kolom Pengisian Bidang Pemerintahan sudah otomatis terisikan
- Isikan Pagu Anggaran yang tersedia dan Rencana Realisasi Anggaran per Triwulan. Apabila Anda tidak memiliki rincian atas nilai per triwulan, maka silakan menggunakan opsi pembagian rerata melalui tombol Rencana Bagi Sama sehingga Pagu Anggaran akan otomatis terbagi rata pada setiap Triwulan
- Pada Urusan Bidang APBD yang termasuk dalam Program, yaitu lima sektor utama yang menjadi fokus Presiden, maka Anda bisa langsung melakukan penarikan data melaui tombol Ambil Pagu Rencana Penyerapan dari Program. Tarikan data ini akan otomatis mengkalkulasikan data pada Uraian Bidang dalam pengisian Program.
- Klik tombol Simpan untuk melakukan penyimpanan atas data yang sudah diisikan
- 4. Penanganan COVID-19
- Bagian ini berisikan tentang isian mengenai Anggaran yang dikeluarkan untuk dukungan pendanaan penanganan COVID-19
- Penginputan melalui menu ini dilakukan melalui tombol Rincian yang ada pada Dokumen Anggaran Pemerintah Daerah. Jadi, setelah melakukan pengisian Urusan Bidang APBD, Anda diharuskan kembali ke Menu Dokumen Anggaran untuk bisa melakukan pengisian Penanganan COVID-19

| PA PBI Comming and                                              | E User: APPDOY<br>Perualisten: Edelkan Istimewa Yogiyakarta / Peruda: Kota Yogiyakarta    | 🗯 Anggaran (2021 Triwulae); 3 | PA<br>PBJ |
|-----------------------------------------------------------------|-------------------------------------------------------------------------------------------|-------------------------------|-----------|
| SE Dashboard                                                    | Data Rencana & Anggaran                                                                   |                               |           |
| Data 👻 👻                                                        | Dokumen Anggaran Struktur APBD Urusan-Bidang APBD Penanganan Covid-19                     | Pengadaan Barang & Jasa       | _         |
| );; Kertos Kerja Reviu<br>)): Laporan ><br>): Master Dota >     | Pennerittah Daerah 34.71 KOTA VOGYAKARTA<br>Nomor Dokumen Anggaran : 123456               |                               |           |
|                                                                 | Tampikan 20 0 entri<br>No. 1                                                              | Cari:                         |           |
|                                                                 | Peranganan Bidang Kesehatan                                                               |                               | 0         |
| app-PAP8J                                                       | 1 Duhungan Operational Pelaks Valismasi COVID-19                                          |                               | 0         |
| Evaluasi Penyerapan<br>Anggatati dan Pengadaan<br>Batana Kutasa | 2 🖉 fin: Pernanggulangan Dampali Kesahatan Ikutan Pasca Vaksinasi CDVID-19                |                               | 0         |
|                                                                 | 3 🖉 Etti Distirbusi, pangamanan, penyediaan tempat penyimpanan vaksin COVID-10            |                               | 0         |
|                                                                 | 4 🦉 tan 🛛 Insentif Tenaga Kesehatan dalam rangka pelaksanaan vaksinasi COVID-19           |                               | U.        |
|                                                                 | 5 🛛 👷 tan Dukungan Kepada Kelurahan dalam Pelaksanaan Panenganan Pandumi COVID-19         |                               | 8         |
|                                                                 | 6 🕼 Estarja Kasahartan Laimya dan Kegiatan Prioritas yang Obatapkan dieh Pemerintah Pusat |                               | 8         |
|                                                                 | 7 gf ear Dukungan perinnganan COVID-19 Lainnya.                                           |                               | a         |
|                                                                 | Pengediaan Jarlog Pengaman Sosial                                                         |                               | 0         |
|                                                                 | 8 🖉 file Bartuer actual                                                                   |                               | ů.        |
|                                                                 | 9 🖉 🕼 Pemberan makanan tambahan                                                           |                               | 0         |
|                                                                 | 10 gif tan Dukungan penunganan COVID-10 Laimya                                            |                               | ٥         |

- Bagian ini mendukung adanya keharusan Pemerintah Daerah untuk melaporkan dana refocusing dan realokasi yang digunakan untuk dukungan pendanaan penanganan COVID-19 yang dikirimkan setiap bulan kepada Kementerian Keuangan.
- Isian yang terdapat dalam bagian ini hanya berupa pengisian Anggaran saja.
- Uraian Kegiatan Penanganan COVID-19 sudah disesuaikan dengan bentuk Laporan Kegiatan yang dibuat oleh Pemerintah Daerah dan otomatis terisikan. Jadi, Anda hanya perlu mengisikan jumlah anggaran saja
- Uraian Kegiatan Penanganan COVID-19 terdiri dari tiga bagian yaitu Penanganan Bidang Kesehatan, Penyediaan Jaring Pengaman Sosial, dan Dukungan Industri dan Pemulihan Ekonomi
- Penjabaran atas setiap kegiatan juga sudah otomatis terisikan dan sesuai dengan bentuk Laporan Kegiatan yang diperlukan Pemerintah Daerah setiap bulannya

- Untuk melakukan pengisian bagian ini, Anda bisa masuk melalui tombol Edit yang terdapat di samping Uraian Kegiatan Penanganan COVID-19
- Kolom Fokus Kegiatan sudah otomatis terisikan oleh aplikasi, jadi Anda hanya perlu mengisikan Pagu Anggaran saja
- Klik tombol Simpan untuk melakukan penyimpanan data pengisian

| Kegiatan Penanganan Covid-19 |                                           |                |
|------------------------------|-------------------------------------------|----------------|
| Fokus Kegiatan               | Dukungan Operasional Pelaks Vaksinasi COV | ID-19          |
| Pagu Anggaran                | 0,00                                      |                |
|                              |                                           | Simpan 🗙 Batal |

- 5. Pengadaan Barang dan Jasa
- Bagian ini merupakan bagian isian terakhir dari Data Rencana dan berisikan tentang Rencana Pengadaan Barang dan Jasa per Triwulan mulai dari Triwulan 1 hingga Triwulan 4
- Penginputan melalui menu ini dilakukan melalui tombol Rincian yang ada pada Dokumen Anggaran Pemerintah Daerah. Jadi, setelah melakukan pengisian Penanganan COVID-19, Anda diharuskan kembali ke Menu Dokumen Anggaran untuk bisa melakukan pengisian Pengadaan Barang dan Jasa

| No.ed/Intercent     Data Rencana & Anggaran       Intercent     Dokumen Anggaran     Struktur APBD     Urusan-Bidang APBD     Penanganan Covid-19     Pengadaan Barang & Jasa       Intercent     Dokumen Anggaran     Struktur APBD     Urusan-Bidang APBD     Penanganan Covid-19     Pengadaan Barang & Jasa       Penereritah Daroh     \$4,71 K07a, v00%ALAR7A     Struktur APBD     Urusan-Bidang APBD     Penanganan Covid-19     Pengadaan Barang & Jasa       Intercent     Struktur APBD     Urusan-Bidang APBD     Penanganan Covid-19     Pengadaan Barang & Jasa       Intercent     Struktur APBD     Urusan-Bidang APBD     Penanganan Covid-19     Pengadaan Barang & Jasa       Intercents     Struktur APBD     Urusan-Bidang APBD     Penanganan Covid-19     Pengadaan Barang & Jasa       Intercents     Struktur APBD     Urusan-Bidang APBD     Penanganan Covid-19     Pengadaan Barang & Jasa       Intercents     Struktur APBD     Urusan-Bidang APBD     Penanganan Covid-19     Pengadaan Barang & Jasa       Intercents     Struktur APBD     Urusan-Bidang APBD     Penanganan Covid-19     Pengadaan Barang & Jasa       Intercents     Struktur APBD     Intercents     Stru                                                                                              |                                                                     | E User : APIPDIY<br>Perviakilan : DAER    | AH ISTIMEW | a voqyakar | TA / Pemdia: KO | a yogyakar  | TA               |             |           |           |                                      |     |         |           |           |          |       | 🗯 Anggeren: 2021 Triwulen | 1.3 |
|----------------------------------------------------------------------------------------------------|---------------------------------------------------------------------|-------------------------------------------|------------|------------|-----------------|-------------|------------------|-------------|-----------|-----------|--------------------------------------|-----|---------|-----------|-----------|----------|-------|---------------------------|-----|
| Visit Straig Review       Visit Straig Review       Percental Dancah     SALT KOTA VORVAKARTA       Percental Dancah     SALT KOTA VORVAKARTA       Visit Straig Review     Visit Straig Review       Percental Dancah     SALT KOTA VORVAKARTA       Visit Straig Review     Visit Straig Review       Visit Straig Review     Salt Straig Review       Salt Straig Review     Salt Straig Review       Tempelar Sol # critt     Salt Straig Review     Salt Straig Review       No     Trivulan I     Trivulan II     Trivulan II     Trivulan II     Trivulan II     Parket 1     Parket 1     Parket 1     Parket 1     Parket 1     Parket 1     Parket 1     Parket 1     Parket 1     Parket 1     Parket 1     Parket 1     Parket 1     Parket 1     Parket 1     Parket 1      Parket 1                                                                                                    | hboard D<br>a Sata Rencana                                          | lata Rencana &                            | Anggar     | an         | St              | ruktur APBC |                  | Urus        | an-Bidang | APBD      |                                      | Per | anganar | n Covid-1 | 19        |          | Penga | daan Barang & Jasa        |     |
| Set Set Set Set Set Set Set Set Set Set                                                                                                    | Kartas Kerja Reviu<br>Kartas Kerja Reviu<br>Itari Data >            | Pemerintah Daerah<br>Nomar Dakumen Anggar | an.        |            | 94.71 KOT       | UVOGYAKART. | 4                |             |           |           |                                      |     |         |           |           | 2        |       |                           |     |
| rapp-PAPBJ     T2     Paket     Rupitah     T2     Paket     Rupitah     Paket     Rupitah     Rupitah     Rupitah <th< th=""><th></th><th>Tampikan 50 ¢ entri<br/>No //</th><th></th><th>Triwy</th><th>fen l</th><th></th><th></th><th>Trivulan II</th><th>Re</th><th>ncana Per</th><th>igadaan Barang dan J<br/>Triwulan III</th><th>asa</th><th></th><th> Tr</th><th>iwulan IV</th><th></th><th></th><th>Çari:<br/>Jumlah</th><th></th></th<> |                                                                     | Tampikan 50 ¢ entri<br>No //              |            | Triwy      | fen l           |             |                  | Trivulan II | Re        | ncana Per | igadaan Barang dan J<br>Triwulan III | asa |         | Tr        | iwulan IV |          |       | Çari:<br>Jumlah           |     |
|                                                                                                    | upp-PAP8J<br>Austi Penyerapan<br>man dan Pengadaan<br>Barang 6 Jaca | 1 Id too                                  | Paket      | 0          | Rupiah          | 0           | <b>i</b> 13<br>0 | Rapiah      | 11 Pake   | 0         | Rupiah                               | .01 | Paket   | 0         | Rupish    | 11.<br>0 | Paket | 0 Rupleh                  | 1   |

• Untuk melakukan pengisian bagian ini, Anda bisa masuk melalui tombol Edit

- Lakukan pengisian Paket dan besaran Rupiah atas Paket pada setiap Triwulan
- Jumlah Rencana Paket dan besaran Rupiah akan otomatis terisikan. Aplikasi hanya melakukan akumulasi terhadap Jumlah Rencana Paket dan Rupiah tapi tidak melakukan kalkulasi terhadap besaran Rupiah dari Total Paket secara keseluruhan.
- Klik tombol Simpan untuk melakukan penyimpanan data pengisian

| Uraian         | Paket | Rupiah |
|----------------|-------|--------|
| Triwulan I     | 0,00  | 0,0    |
| Triwulan II    | 0,00  | 0,0    |
| Triwulan III   | 0,00  | 0,0    |
| riwulan IV     | 0,00  | 0,0    |
| Jumlah Rencana | 0,00  | 0,0    |

- 6. Validasi Data Anggaran
- Setelah seluruh Isian pada Data Rencana dikerjakan, maka Anda harus melakukan validasi atas pengisian.
- Validasi dilakukan melalui tombol Rincian yang ada pada Dokumen Anggaran Pemerintah Daerah. Jadi, Anda diharuskan kembali ke Menu Dokumen Anggaran untuk bisa melakukan Validasi
- Klik tombol Centang untuk melakukan Validasi. Aplikasi akan menampilkan isian yang belum diinput dan apabila ada isian yang jumlahnya tidak sesuai.
- APIP dan Perwakilan BPKP harus memastikan bahwa tidak ada lagi peringatan yang muncul pada saat validasi Dokumen Anggaran

| ampilka | 50 🜩 entri                                                         | Cari:                    |
|---------|--------------------------------------------------------------------|--------------------------|
| No      | Uraian Validasi                                                    | ↑.                       |
| 1       | Jumlah Pagu Anggaran pada Urusan-Bidang APBD Kosong.               |                          |
| 2       | Jumlah Rencana Penyerapan Triwulan pada Urusan-Bidang APBD Kosong. |                          |
| 3       | Jumlah Pagu Anggaran Kegiatan Penanganan Covid-19 Kosong.          |                          |
| 4       | Jumlah Pagu Anggaran Pengadaan Barang & Jasa Kosong.               |                          |
| 5       | Rencana Pengadaan Barang & Jasa Triwulan Kosong.                   |                          |
| б       | Jumlah Paket Anggaran Pengadaan Barang & Jasa Kosong.              |                          |
| 7       | Rencana Paket Pengadaan Barang & Jasa Triwulan Kosong.             |                          |
| 8       | Jumlah Pagu pada Program - Urusan-Bidang APBD Kosong.              |                          |
| lenampi | kan 1 sampai 8 dari 8 entri                                        | Sebelumnya 1 Selanjutnya |

# **BAGIAN TIGA** Data Realisasi

- 1. Rekap Realisasi Anggaran
- Bagian ini berisikan tentang Rekap Realisasi atas Dokumen Anggaran Pendapatan dan Belanja Daerah (APBD) yang dimiliki oleh Pemerintah Daerah
- APIP mengisikan seluruh keterangan yang berkaitan dengan Realisasi atas Dokumen Anggaran

| PA<br>PBJ Comment Annual Annual An | User : APIPDOY Pervicibilian : DAERAH ISTIMEWA VO  | GYAKARTA / Pemds : K | OTA YOGYAKARTA        |                   |                           |                         |                      |                    | 🗯 Anggeren 2021 Triv | rulan: 3 PA<br>PBJ |
|----------------------------------------------------------------------------------------------------|----------------------------------------------------|----------------------|-----------------------|-------------------|---------------------------|-------------------------|----------------------|--------------------|----------------------|--------------------|
| 25 Deshboerd                                                                                                    | Data Realisasi APBD                                |                      |                       |                   |                           |                         |                      |                    |                      |                    |
| Data 👻                                                                                                    | . Rekap Realisasi Anggaran                         | <u> </u>             | Struktur APBD         | Urusan-Bio        | lang APBD                 | Penar                   | nganan Covid-19      | Peng               | adaan Barang & Jasi  | a.                 |
| 31, Kertes Kerja Reviu                                                                                                    | + Territeir Bealtani APED<br>Tarripikan 22 • oriti |                      |                       |                   |                           |                         |                      |                    | Can                  |                    |
|                                                                                                    | No                                                 | Nama Pemda           | 11 Nomor Dokumen AP80 | Trisulan II       | Kas & Bank 📊              | Realisesi<br>Pendapatan | 14 Realisesi Belanja | Realisasi Covid-19 | Realisasi PBJ-100    | 14 Data            |
|                                                                                                    | Manamelikan 0 samnal 0 duri 0 antri                |                      |                       | titlek ebe bete y | nud cersenia bena receru. |                         |                      |                    |                      | Labalactron.       |
| opp-PAPBJ                                                                                                    | weisimplicatio sampli d san o ann                  |                      |                       |                   |                           |                         |                      |                    |                      |                    |
| Evaluaat Penyerapan<br>Anggaran dan Pengadaan<br>Barang E Jasa                                                                                                    |                                                    |                      |                       |                   |                           |                         |                      |                    |                      |                    |
| HPEPDOIN                                                                                                    |                                                    |                      |                       |                   |                           |                         |                      |                    |                      |                    |
|                                                                                                    |                                                    |                      |                       |                   |                           |                         |                      |                    |                      |                    |
|                                                                                                    |                                                    |                      |                       |                   |                           |                         |                      |                    |                      |                    |
|                                                                                                    |                                                    |                      |                       |                   |                           |                         |                      |                    |                      |                    |

- Isikan Realisasi Anggaran dengan melakukan klik pada tombol Tambah Realisasi APBD
- Pilih nomor Dokumen APBD yang akan digunakan. Periode Triwulan akan otomatis terisikan sesuai dengan Login yang Anda lakukan
- Isikan Saldo Kas Tunai, Saldo Kas Bank/Giro dan Deposito Lainnya
- Klik tombol Simpan untuk melakukan penyimpanan atas penambahan Dokumen Anggaran
- Setelah Data Realisasi tersimpan, sistem akan membuatkan data awal realisasi yang terisi dari pagu anggaran dan rencana per triwulan berdasarkan data yang terdapat di data APBD
- Isian realisasi akan terisi otomatis menjadi '0'
- Untuk rincian realisasi tidak terdapat menu tambah maupun hapus

| Realisasi APBD berdasarkan Struktur APBD |                  |  |  |  |  |  |  |  |
|------------------------------------------|------------------|--|--|--|--|--|--|--|
| Nomor Dokumen APBD                       | Dokumen APBD 🔻   |  |  |  |  |  |  |  |
| Periode Triwulan                         | 3                |  |  |  |  |  |  |  |
| Saldo Kas Tunai                          | 0,00             |  |  |  |  |  |  |  |
| Saldo Kas Bank/Giro                      | 0,00             |  |  |  |  |  |  |  |
| Deposito / Lainnya                       | 0,00             |  |  |  |  |  |  |  |
|                                          | E Simpan × Batal |  |  |  |  |  |  |  |
|                                          |                  |  |  |  |  |  |  |  |

### 2. Struktur APBD

- Setelah mengisikan Rekap Realisasi Anggaran, maka Anda bisa mengisikan penjabaran Realisasi Struktur APBD melalui Menu Struktur APBD
- Penginputan melalui menu ini dilakukan melalui tombol Rincian yang ada pada Dokumen Rekap Realisasi Anggaran Pemerintah Daerah
- Bagian ini menampilkan isian Realisasi Penyerapan Anggaran sesuai dengan tahun dan triwulan pada saat login ke aplikasi.

| PA<br>PBJ                                | User : Al<br>Perwaki | PIPDIY<br>Ian : DAERAH ISTIME | WA YOGYAKARTA / Penda : KOTA YOGYAKARTA                                          |                   |                                   | 🗭 Anggaren : 2021 Timulan : 3 PA |
|------------------------------------------|----------------------|-------------------------------|----------------------------------------------------------------------------------|-------------------|-----------------------------------|----------------------------------|
| 38 Dashboard                             | Data Realis          | sasi APBD                     |                                                                                  |                   |                                   |                                  |
| 🔁 Data 👻 👻                               | Rek                  | kap Realisa si Ang            | garan Struktur APBD Urusan-Bidang APBD                                           | Penanganan C      | ovid-19 P                         | ngadaan Barang & Jasa            |
| 💥 Kertas Kerja Reviu                     | 🛦 import Data R      | Redisasi Baukaur 4980 (       | csvi                                                                             |                   |                                   |                                  |
| El Laporan >                             | Tampilkan 50         | = entri                       |                                                                                  |                   |                                   | Can:                             |
|                                          | No                   |                               | ti Struktur APBO                                                                 | Pagu Anggaran 👘   | Rencana Penyerapan Triwulan Ini 👘 | Roalisasi Penyerapan Anggaran    |
|                                          | 4 PENDAPATA          | N DAERAH                      |                                                                                  | 1.679.308.366.638 | 419.827.091.640                   | 0                                |
|                                          | 4.1 PENDAPI          | ATAN ASLI DAERAH (PA          | ρ)                                                                               | 565 651 286 900   | 141.412.821.725                   | a                                |
|                                          | ä.                   | CP Edit                       | 4.1.01 Raják Daerah                                                              | 374,499.600.080   | 93.624 900.000                    | â                                |
| app-PAP8J<br>Evaluate Penyempun          | :2                   | ER tide                       | 4.1.02 Retribusi Daerah                                                          | 26.908.955.840    | 6.727.238.960                     | 0                                |
| Anggaran dan Pengaitaan<br>Barang K Jena | з                    | LAK Ealt                      | 4,1.03 Hasil Pengelolaan Kekayaan Deersh yang Dipisahkan                         | 20.569.05E.866    | 5,142.264.717                     | α.                               |
| BP6200.0                                 | .4                   | Ef fam                        | 4,1,04 Lain-lan PAD yang Sah                                                     | 143.673.672.194   | 35.918,418,049                    | 0                                |
|                                          | 4.2 PENDAPS          | ATAN TRANSFER                 |                                                                                  | 1.084.324.179.738 | 271.001.044.935                   | 0                                |
|                                          | 5                    | 18 East                       | 4.2.01 Pendapatan Transfer Pemenintah Pusat                                      | 905376.418.000    | 226.344 104.500                   | a                                |
|                                          | 6                    | CH East                       | 4.2.02 Pendapatan Transfer Antar Daerah                                          | 178.947.761.738   | 44,786,940,435                    | σ                                |
|                                          | 43 LAIN-LAI          | N PENDAPATAN DAERA            | H YANG SAH                                                                       | 29 332 900 000    | 7 333 225.000                     | a                                |
|                                          | 2                    | OF EOR                        | 4.3.01 Pendapatan Hitel).                                                        | 0                 | 0                                 | 0                                |
|                                          | 8                    | OF EOR                        | 4.3.02 Dana Darurat                                                              | 0                 | 0                                 | 0                                |
|                                          | 0                    | Cdf Exter                     | 4.3.09 Lain-lein Pendapatan Sesuai dengan Ketentuan Peraturan Perundeng-Undangen | 29.332.900.000    | 7.333.225.000                     | ۵                                |
|                                          | 5 BELANJA DA         | AERAH                         |                                                                                  | 1.773.328.287.704 | 443,332,071,926                   | 0                                |
|                                          | 5.1 BELANJA          | OPERABI                       |                                                                                  | 1 552 646 086 051 | 388.161.521.515                   | 0                                |
|                                          | 10                   | Of Tate                       | E 1.01 Belenja Pegawai                                                           | 717 572 182 439   | 179.393.045.610                   | Ω.                               |

- Anda hanya perlu melakukan pengisian Realisasi Penyerapan Anggaran padaa Struktur APBD yang sudah ada.
- Untuk melakukan pengisian Jumlah dan Rencana Realisasi Anggaran, Anda bisa menekan tombol Edit yang terdapat di sebelah Uraian Struktur APBD

| Rincian Realisasi APBD          |                     |
|---------------------------------|---------------------|
| Nama Rekening                   | 4.1.01 Pajak Daerah |
| Pagu Anggaran                   | 374.499.600.000,00  |
| Rencana Penyerapan Triwulan Ini | 93.624.900.000,00   |
| Realisasi Penyerapan Anggaran   | 0,00                |
|                                 | B Simpan × Batal    |

- Nama Rekening, Pagu Anggaran dan Rencana Penyerapan Triwulan Ini sudah otomatis terisikan berdasarkan pengisian Anda pada Data Rencana
- Isikan Realisasi Penyerapan Anggaran hingga Triwulan Ini
- Klik tombol Simpan untuk melakukan penyimpanan atas pengisian Rencana Realisasi Anggaran
- 3. Urusan Bidang
- Bagian ini berisikan tentang isian Realisasi Penyerapan Anggaran Bidang Pemerintahanan APBD
- Penginputan melalui menu ini dilakukan melalui tombol Rincian yang ada pada Dokumen Anggaran Pemerintah Daerah. Jadi, setelah melakukan pengisian Realisasi Struktur APBD, Anda diharuskan kembali ke Menu Dokumen Rekap Realisasi Anggaran untuk bisa melakukan pengisian Realisasi Urusan Bidang

| PA<br>PBJ                                     | E User<br>Perv | : APIPDIY<br>Iskilan : DAERAH ISTIMEWA | VOGVAKARTA / Pemilis : KOTA VOGVAKARTA                                                            |                                              | Anggaren 2021 Trividae 3            | PA |
|-----------------------------------------------|----------------|----------------------------------------|---------------------------------------------------------------------------------------------------|----------------------------------------------|-------------------------------------|----|
| Dashboard                                     | Data Rea       | lisasi APBD                            |                                                                                                   |                                              |                                     |    |
| 📋 Data Rencana                                | 3              | Rekap Realisasi Anggar                 | an Struktur APBD Urusan-Bidang APBD                                                               | Penanganan Covid-19                          | Pengadaan Barang & Jasa             |    |
| 💥 Kertas Kerja Reviu<br>(13) Laporan 🔋 🔅      | 🏝 import Da    | ria Realmani Urunan-Bidang APDI        | a (cnv)                                                                                           |                                              |                                     |    |
| 😂 Mastar Data 🔷 🔸                             | Tarepiscan     | 50 C (100)                             |                                                                                                   |                                              | san                                 |    |
|                                               | No             | T.                                     | Urusan - Bidang APBD                                                                              | Pagu Anggaran Rencana Penyerapan Triwulan Ir | ii II Realisasi Penyerapan Anggaran | 14 |
|                                               | 1 URUSAN       | PEMERINTAHAN WAJIB YAI                 | ND BERKAITAN DENDAN PELAVANAN DASAR                                                               | 0                                            | 0                                   | 0  |
| -                                             | 1              | GE Eat REFrogram                       | 1.01 URUSAN PEMERINTAHAN BIDANG PENDIDIKAN                                                        | G .:                                         | 0                                   | 0  |
| app-PAPBJ                                     | 2              | Rt Eda                                 | 1.02 URUSAN PEMERINTAHAN BIDANG KESEHATAN                                                         | 0)                                           | 0                                   | 0  |
| Evaluati Penyerapan<br>Angguran dan Pengadaan | 3              | Ef Edit Program                        | 1.03 URUSAN PEMERINTAHAN BIDANG PEKERJAAN UMUM DAN PENATAAN RUANG                                 |                                              | 0                                   | 0  |
| Barang & Josa                                 | :4             | (2 Eak                                 | 1.04 URUSAN PEMERINTAHAN BIDANG PERUMAHAN DAN KAWASAN PERMUKIMAN                                  | 0                                            | 0                                   | 0  |
| 895960.00                                     | 6              |                                        | 1.05 URUSAN PEMERINTAHAN BIGANG KETENTERAMAN DAN KETERTIBAN UMUM SERTA<br>PERLINDUNGAN MASYARARAT | 0                                            | 0                                   | α  |
|                                               | ø              | Ef Edit                                | 1.06 URUSAN PEMERINTAHAN BIDANS SOSIAL                                                            | 0                                            | 0                                   | 0  |
|                                               | 2 URUSAN       | PEMERINTAHAN WAJID YA                  | NO TIDAK BERKAITAN DENGAN PELAYANAN DASAR                                                         | 0                                            | 0                                   | 0  |
|                                               | 7              | 12 Edin                                | 2.07 URUSAN PEMERINTAHAN BIDANG TENADA KERJA                                                      | a                                            | ٥                                   | n  |
|                                               | 8              | C Edn                                  | 2.08 URUSAN PEMERINTAHAN BIDANG PEMEERDAYAAN PEREMPUAN DAN PERUNDUNGAN ANAK                       | 0                                            | 0                                   | 0  |
|                                               | 9              | Ef Edit                                | 2.05 URUSAN PEMERINTAHAN BIDANG PANGAN                                                            | σ                                            | a                                   | σ  |
|                                               | 10             | Ef tain                                | 216 URUSAN PEMERINTAHAN BIDANG PERTANAHAN                                                         | 0                                            | a                                   | σ  |
|                                               | 11             | (B, trun                               | 2.11 URUSAN PEMERINTAHAN BIDANG LINGKUNGAN HIDUP                                                  | .0                                           | 0                                   | û  |
|                                               | 12             | EX Eak                                 | 2.12 URUSAN PEMERINTAHAN BIDANG ADMINISTRASI KEPENDUDUKAN DAN PENCATATAN SIPIL                    | 0                                            | 0                                   | 0  |

- Uraian atas Urusan Bidang APBD sudah otomatis terisikan dalam aplikasi, Anda hanya perlu mengisikan Realisasi Penyerapan Anggaran
- Untuk melakukan pengisian Realisasi Penyerapan Anggaran Anda perlu mengisikan bagian yang tedapat pada Tombol Program terlebih dahulu sama seperti pengisian pada Data Rencana.

| mpilkan | 50 🗢 entri |                                                         |               | Ca                                    | ri:                              |
|---------|------------|---------------------------------------------------------|---------------|---------------------------------------|----------------------------------|
| No      | ţ,         | Uraian Program                                          | Pagu Anggaran | Rencana Penyerapan<br>Triwulan Ini 14 | Realisasi Penyerapan<br>Anggaran |
| 1       | 🗷 Edit     | 1.01.02 PROGRAM PENGELOLAAN PENDIDIKAN                  | 0             | 0                                     |                                  |
| 2       | Edit       | 1.01.03 PROGRAM PENGEMBANGAN KURIKULUM                  | 0             | 0                                     |                                  |
| 3       | 🕑 Edit     | 1.01.04 PROGRAM PENDIDIK DAN TENAGA KEPENDIDIKAN        | 0             | 0                                     |                                  |
| 4       | 🕑 Edit     | 1.01.05 PROGRAM PENGENDALIAN PERIZINAN PENDIDIKAN       | 0             | 0                                     |                                  |
| 5       | Edit       | 1.01.06 PROGRAM PENGEMBANGAN BAHASA DAN SASTRA          | 0             | 0                                     |                                  |
| 6       | Edit       | 1.01.07 PROGRAM PENDIDIKAN DAYAH                        | 0             | 0                                     |                                  |
| 7       | Edit       | 1.01.08 PROGRAM PENYELENGGARAAN MAJELIS PENDIDIKAN ACEH | 0             | 0                                     |                                  |

• Anda bisa melakukan klik pada tombol Edit untuk melakukan pengisian pada masing-masing Uraian Bidang yang ada dalam Program

| Rincian Realisasi APBD          |                                        |
|---------------------------------|----------------------------------------|
| Uraian Program                  | 1.01.02 PROGRAM PENGELOLAAN PENDIDIKAN |
| Pagu Anggaran                   | 0,00                                   |
| Rencana Penyerapan Triwulan Ini | 0,00                                   |
| Realisasi Penyerapan Anggaran   | 0,00                                   |
|                                 | 🖬 Simpan 🗙 Batal                       |

- Nama Bidang Pemerintahan, Pagu Anggaran dan Rencana Penyerapan Triwulan Ini sudah otomatis terisikan berdasarkan isian pada Data Rencana
- Anda hanya perlu melakukan pengisian Realisasi Penyerapan Anggaran
- Klik tombol Simpan untuk melakukan penyimpanan atas data yang sudah diisikan

• Apabila data Realisasi Penyerapan Anggaran per Program telah terisi sepenuhnya, maka Anda bisa melakukan pengisian Realisasi Penyerapan Anggaran pada Urusan-Bidang APBD melalui tombol Edit.

| Rincian Realisasi APBD          |                                            |
|---------------------------------|--------------------------------------------|
| Nama Bidang Pemerintahan        | 1.01 URUSAN PEMERINTAHAN BIDANG PENDIDIKAN |
| Pagu Anggaran                   | 0,00                                       |
| Rencana Penyerapan Triwulan Ini | 0,00                                       |
| Realisasi Penyerapan Anggaran   | 0,00                                       |
|                                 | Simpan × Batal                             |

- Kolom Nama Bidang Pemerintahan, Pagu Anggaran dan Rencana Penyerapan Triwulan Ini sudah otomatis terisikan
- Isikan Realisasi Penyerapan Angagran yang sesuai
- Seperti halnya pada pengisian Data Rencana, pada Urusan Bidang APBD yang termasuk dalam Program, maka Anda bisa langsung melakukan penarikan data melaui tombol Ambil Pagu dan Rencana Penyerapan dari Program. Tarikan data ini akan otomatis mengakumulasikan data pada Uraian Bidang dalam pengisian Program.
- Klik tombol Simpan untuk melakukan penyimpanan atas data yang sudah diisikan
- 4. Penanganan COVID-19
- Bagian ini berisikan tentang isian mengenai Realisasi Penyerapan Angagran yang dikeluarkan untuk dukungan pendanaan penanganan COVID-19
- Penginputan melalui menu ini dilakukan melalui tombol Rincian yang ada pada Rekap Realisasi Anggaran Pemerintah Daerah. Jadi, setelah melakukan pengisian Realisasi Urusan Bidang APBD, Anda diharuskan kembali ke Menu Rekap Realisasai Anggaran untuk bisa melakukan pengisian Realisasi Penanganan COVID-19

| rentere branne ber               | E User : APIPDIY<br>Penvakilan : DAERA | AH ISTIMEWA YOGYAKAR | RTA / Penida : KOTA YOGYAKARTA                                               |                    |               |             | 🗭 Anggeren: 2021 Trioules: 3  | PBJ  |
|----------------------------------|----------------------------------------|----------------------|------------------------------------------------------------------------------|--------------------|---------------|-------------|-------------------------------|------|
| ishboard                         | Data Realisasi Al                      | PBD                  |                                                                              |                    |               |             |                               |      |
| Data Reolisosi                   | Rekap Realis                           | aasi Anggaran        | Struktur APBD                                                                | Urusan-Bidang APBD | Penangan      | an Covid-19 | Pengadaan Barang & Jasa       |      |
| Kertas Kerja Reviu<br>poran >    | Tampilian 51 o entri                   |                      |                                                                              |                    |               |             | Cart                          |      |
| ister Data 🔹 🗧                   | No                                     |                      | 1 Kegiatan Penanganan Covid-19                                               | 74                 | Pagu Anggaran | <u></u>     | Realisasi Penyarapan Anggaran | 74   |
|                                  | Penanganan Bidang Kese                 | hatan                |                                                                              |                    |               | 0           |                               | 0    |
|                                  | 1                                      | EX East              | Dukungan Operasional Petaks Vaksinasi COVID-19                               |                    |               | ů.          |                               | a    |
|                                  | 2                                      | OF Edit              | Pemantauan & Penanggulangan Dampak Kesehatan Ikuta<br>Vaksinasi COVID-19     | n Pasca            |               | σ           |                               | σ    |
| pp-PAP8J<br>ani Panyarapan       | 1                                      | (af con              | Distribus, pengamanan, penyediaan tempat penyimpanan<br>19                   | vaksin COVID-      |               | e.          |                               | D    |
| n dan Pengadasan<br>Teng K-Jusia | 4                                      | CI Edit              | incentif Tenaga Kesehatan dalam rangka pelaksansan val<br>19                 | stinest COVID-     |               | 0           |                               | 0    |
| Per 50.0                         | <b>s</b> .                             | ig inin              | Dukungan Kepada Kelurahan dalam Pelaksanaan Penang<br>COVID-19               | anan Pardemi       |               | a           |                               | α.   |
|                                  | 6.                                     | CA Equ               | Balanja Kesehatan Lainnya dan Keglatan Prioritas yang Di<br>Pemerintah Pusat | tetapican oleh     |               | 8           |                               | 0    |
|                                  | 7.)                                    | GR Edit              | Dukungan penanganan COVID-19 Laimiya                                         |                    |               | 0           |                               | 0    |
|                                  | Penyediaan Jaring Penga                | man Sosial           |                                                                              |                    |               | 0           |                               | 0    |
|                                  | 8                                      | GR Edit              | Bartuari sosial                                                              |                    |               | a           |                               | а    |
|                                  | 9                                      | Ge Edit              | Pemberian makanan tambahan                                                   |                    |               | α           |                               | a    |
|                                  | 10                                     | Ef Dett              | Dukungan penanganan GOVID-19 Lainnya                                         |                    |               | α           |                               | α    |
|                                  | Dukungan Industri dan Pr               | mulihan Ekonomi      |                                                                              |                    |               | 0           |                               | n    |
|                                  | 31                                     | Of Fait              | Pemberdayaan Usaha Mikro Kecil dan Menengah (UMRM                            |                    |               | π           |                               | TT I |

- Untuk melakukan pengisian bagian ini, Anda bisa masuk melalui tombol Edit yang terdapat di samping Uraian Kegiatan Penanganan COVID-19
- Kolom Fokus Kegiatan dan Pagu Anggaran sudah otomatis terisikan oleh aplikasi, jadi Anda hanya perlu mengisikan Realisasi Penyerapan Angagran saja
- Klik tombol Simpan untuk melakukan penyimpanan data pengisian

| Rincian Realisasi APBD        |                                                |
|-------------------------------|------------------------------------------------|
| Fokus Kegiatan                | Dukungan Operasional Pelaks Vaksinasi COVID-19 |
|                               |                                                |
| Pagu Anggaran                 | 0,00                                           |
|                               |                                                |
| Realisasi Penyerapan Anggaran | 0,00                                           |
|                               |                                                |
|                               | 🕒 Simpan 🗙 Batal                               |
|                               |                                                |
|                               |                                                |

### 5. Pengadaan Barang dan Jasa

- Bagian ini merupakan bagian isian terakhir dari Data Realisasi dan berisikan tentang Realisasi Pengadaan Barang dan Jasa per Triwulan mulai dari Triwulan 1 hingga Triwulan 4
- Penginputan melalui menu ini dilakukan melalui tombol Rincian yang ada pada Menu Rekap Realisasi Anggaran. Jadi, setelah melakukan pengisian Realisasi Penanganan COVID-19, Anda diharuskan kembali ke Menu Rekap Realisasi Anggaran untuk bisa melakukan pengisian Realisasi Pengadaan Barang dan Jasa

| PBJ CONTRACTOR                                                                               | E User<br>Pena | : APIPDIY<br>akilan DAERA | UH ISTIMEWA Y | YOGYAKARTA / Pend | 8 KOTA YOGYAR | ARTA                   |       |                  |          |                        |            |                        | 🍋 Ange                   | gerett: 2021 Tribulan: 3 | PA |
|----------------------------------------------------------------------------------------------|----------------|---------------------------|---------------|-------------------|---------------|------------------------|-------|------------------|----------|------------------------|------------|------------------------|--------------------------|--------------------------|----|
| 28 Dashboard                                                                                 | Data Real      | lisasi AF                 | PBD           |                   |               |                        |       |                  |          |                        |            |                        |                          |                          |    |
| Data v                                                                                       | R              | Rekap Realis              | iasi Anggara  | an                | Struktu       | r APBD                 | Unis  | an-Bidang APBD   |          | Penangana              | n Covid-19 |                        | <sup>v</sup> engadaan Ba | arang & Jasa             |    |
| )): Kertas Karja Rovu<br>11) Laporan                                                         | Tampilian 1    | st e etti                 |               |                   |               |                        |       |                  |          |                        |            |                        | Cart                     |                          | 3) |
| 🗐 Master Data 🛛 👌                                                                            | No             |                           | Anggen        | an Pengadaan APBD | Rencana       | Pengadaan Triwulan Ini | Dalam | Proses Pengadaan | De       | alam Proses Pelelangan | Pengad     | aan Belum Dilaksanakan | Penga                    | daan Status Selesai      |    |
|                                                                                              |                | 1                         | Paket         | Rupleh            | TE Paket      | Rupiah                 | Paket | Ruplah           | Ti Paket | Rupiah                 | Paket      | Rupiah                 | Paket 1                  | Ruplah                   |    |
|                                                                                              | 1              | 1 ER                      | 0             |                   | 0 0           |                        | n n   |                  | 0        | <u>n</u>               | 0 0        | 1                      | а<br>0                   |                          | a  |
| epo-PAPBJ<br>Evaluati fornyeupon<br>Angeren din Pregetaten<br>Bereng & Jace<br>(neopotetiti) | Menampilkar    | 1 Sampai I di             | 46 1 set7:    |                   |               |                        |       |                  |          |                        |            |                        |                          |                          |    |

### • Untuk melakukan pengisian bagian ini, Anda bisa masuk melalui tombol Edit

| Realisasi Pengadaan Barang dan Jasa |       |        |  |  |  |  |  |  |  |
|-------------------------------------|-------|--------|--|--|--|--|--|--|--|
| Uraian                              | Paket | Rupiah |  |  |  |  |  |  |  |
| Anggaran Pengadaan APBD             | 0,00  | 0,00   |  |  |  |  |  |  |  |
| Rencana Pengadaan Triwulan Ini      | 0,00  | 0,00   |  |  |  |  |  |  |  |
| Dalam Proses Pengadaan              | 0,00  | 0,00   |  |  |  |  |  |  |  |
| Sudah Tanda Tangan Kontrak          | 0,00  | 0,00   |  |  |  |  |  |  |  |
| Pelaksanaan Belum dimulai (0%)      | 0,00  | 0,00   |  |  |  |  |  |  |  |
| Dalam Proses Pelaksanaan            | 0,00  | 0,00   |  |  |  |  |  |  |  |
| Pelaksanaan Telah Selesai (100%)    | 0,00  | 0,00   |  |  |  |  |  |  |  |

🗟 Simpan 🛛 🗙 Batal

- Kolom Anggaran Pengadaan APBD dan Rencana Pengadaan Triwulan Ini sudah otomatis terisikan oleh aplikasi berdasarkan pengisian pada Data Rencana Pengadaan Barang dan Jasa
- Lakukan pengisian Paket dan besaran Rupiah terhadap setiap proses pengadaan barang dan jasa. Proses pengadaan barang dan jasa diantaranya:
  - Dalam proses pengadaan
  - Sudah tanda tangan kontrak
  - Pelaksanaan belum dimulai (0%)
  - Dalam proses pelaksanaan
  - Pelaksanaan telah selesai (100%)
- Klik tombol Simpan untuk melakukan penyimpanan data pengisian
- 6. Validasi Data Anggaran
- Setelah seluruh Isian pada Data Realisasi dikerjakan, maka Anda harus melakukan validasi atas pengisiannya.
- Validasi dilakukan melalui tombol Rincian yang ada pada Rekap Realisasi Anggaran. Jadi, Anda diharuskan kembali ke Menu Dokumen Rekap Realisasi Anggaran untuk bisa melakukan Validasi
- Klik tombol Centang untuk melakukan Validasi. Aplikasi akan menampilkan isian yang belum diinput dan apabila ada isian yang jumlahnya tidak sesuai.
- APIP dan Perwakilan BPKP harus memastikan bahwa tidak ada lagi peringatan yang muncul pada saat validasi

| Daftar   | Hasil Validasi Data Realisasi                                                                               |              |             |
|----------|----------------------------------------------------------------------------------------------------|--------------|-------------|
| Tampilka | n 50 🜩 entri                                                                                                | Cari:        |             |
| No       | Uraian Validasi                                                                                             |              | †1          |
| 1        | Dokumen Anggaran belum divalidasi atau difinalisasi.                                                        |              |             |
| 2        | Jumlah Realisasi Belanja Urusan-Bidang Lebih Besar dari Pagu Anggaran Belanja Urusan-Bidang.                |              |             |
| 3        | Jumlah Realisasi Kegiatan Penanganan Covid-19 Lebih Besar dari Pagu Anggaran Kegiatan Penanganan Covid-19 . |              |             |
| Menampi  | lkan 1 sampai 3 dari 3 entri                                                                                | Sebelumnya 1 | Selanjutnya |
|          |                                                                                                    | 1            | X Batal     |

# **BAGIAN EMPAT** Evaluasi PA/PBJ

• Bagian ini berisikan tentang Catatan atas Hasil Evaluasi terhadap Penyerapan Anggaran dan Pengadaan Barang dan Jasa Pemerintah Daerah

| PA PBJ                                                          | User : APIPDIY<br>Pervoloign : DAERAH ISTIMEWA VOGYAKARTA / Pemdo : KOTA VOGYAKARTA |                                              | M Anggassen 2021 Timulas: 3 PBJ |
|-----------------------------------------------------------------|-------------------------------------------------------------------------------------|----------------------------------------------|---------------------------------|
| Dashboard                                                       | Kertas Kerja Reviu Penyerapan Anggaran dan PBJ                                      |                                              |                                 |
| Tonto Y                                                         |                                                                                     |                                              |                                 |
| Data Rencana                                                    | Diskripsi KKR                                                                       | Rekapitulasi                                 | Rincian                         |
| 🙀 Kertas Kerja Reviu                                            | + Tamboh Qiskrasi KKR                                                               |                                              |                                 |
| 🕕 Laporan 🔷 🔸                                                   | Tampilian 15 ¢ entr                                                                 |                                              | Gan:                            |
| 🗎 Master Data 🔷 👌                                               |                                                                                     |                                              | Status                          |
|                                                                 | No t Pende Name Penda                                                               | Tanggal Newto                                | Catalun Hevia Data              |
|                                                                 |                                                                                     | Tittak ada data yang tersedia pada tabel ini | Selection Advision              |
| app-PAP8J                                                       | wenampikan u sampai u dan u entri                                                   |                                              |                                 |
| Evalussi Penyerapan<br>Anggaran ilan Pengaitaan<br>Barang Kutob |                                                                                     |                                              |                                 |
| RP62-00.0                                                       |                                                                                     |                                              |                                 |
|                                                                 |                                                                                     |                                              |                                 |
|                                                                 |                                                                                     |                                              |                                 |
|                                                                 |                                                                                     |                                              |                                 |
|                                                                 |                                                                                     |                                              |                                 |

- Pengisian dilakukan melalui tombol Tambah Evaluasi
- Nomor Dokumen APBD sudah otomatis terisikan oleh aplikasi
- Isikan data realisasi, yaitu data triwulan yang digunakan saat login ke dalam aplikasi
- Isikan tanggal pengerjaan evaluasi sekaligu catatan atas hasil evaluasi
- Klik tombol Simpan untuk melakukan penyimpanan atas data yang sudah diisikan

| Nomor Dokumen APBD | Dokumen APBD                         |        |
|--------------------|--------------------------------------|--------|
| Data Realisasi     |                                      |        |
| anggal Reviu       | 09/19/2021                           |        |
| latatan Reviu      | Catatan / Keterangan Pelaksaan Reviu |        |
|                    |                                      |        |
|                    | Simpan                               | 🗙 Bata |

| Ƴ<br>ata Aencaria<br>ata Aesitiasii |              | Diskripsi E             | valuasi                                    | Rekapitulasi                                    |                     | Rincian          |        |
|-------------------------------------|--------------|-------------------------|--------------------------------------------|-------------------------------------------------|---------------------|------------------|--------|
| reluesi PAPBJ                       | Tampilkan 50 | ittne = 0               |                                            |                                                 |                     | Cart             |        |
| er Data 🔿                           | No -         |                         | 11                                         | Uralan                                          | 11 Pagu Anggaran 11 | Realisasi 🔍 Pers | entase |
|                                     | - X          | Cotasan IE Rencian      | Saldo Kas Daerah                           |                                                 | 0                   | 110.060.000      |        |
|                                     | 2            | 2 Catalan   2 Rissian   | Deposito yang dimiliki daerah              |                                                 | Ŭ.                  | 200.000.000      |        |
| 1                                   | 3            | 2 Catatan IS Roman      | Pendapatan                                 |                                                 | 1,679,308,966,638   | в                |        |
| p-PAPBJ<br>si Penyerapan            | 4            | Catatan IE Ritcien      | Belanja                                    |                                                 | 1,773.328.287,764   | D                |        |
| i itan Pengaitaun<br>eng B. Jesa    | 5            | Colstan IS Resultan     | Pembleyean Netto                           |                                                 | 94,019,921,065      | 0                |        |
|                                     | 0            | Cototon 🗄 Renctor       | Rekapitulasi Anggaran Per Bidang           |                                                 | 1.700.000.000       | D                |        |
|                                     | 3            | (2 Rischer              | Rekapitulari Anggaran Per Program (Pendid  | kan, Kesebatan, PUPR, Pariwisata dan Pertanian) | 2.150.000.000       | D                |        |
|                                     | 8            | (2 Riscien              | Rekapibulasi Realisasi Kegiatan Penanganan | Covid-19                                        | 11,145,000,000,800  | .D               |        |
|                                     | 9            | Catatan   E Riveine     | Rekapitulasi Realisasi Pengadaan Barang da | mage                                            | 900.000.000.000     | .0               |        |
|                                     | Mesampilkan  | 1 sampai 9 dari 9 entri |                                            |                                                 |                     | Silof Autopa     |        |

- Data Rekapitulasi akan otomatis terisi dari isian sebelumnya.
- Data permasalahan diisikan melaui menu catatan yang ada pada bagian Rekapitulasi Evaluasi Penyerapan Anggaran dan PBJ
- Tambahkan catatan pada setiap permasalahan atau rekomendasi

| Data Permasalahan / Rekomendasi / Catatan Lainnya |                                             |                |                        |  |  |  |  |  |  |
|---------------------------------------------------|---------------------------------------------|----------------|------------------------|--|--|--|--|--|--|
| Uraian Rekapitulasi                               | Saldo Kas Daerah                            |                |                        |  |  |  |  |  |  |
| + Tambah Catatan                                  |                                             |                |                        |  |  |  |  |  |  |
| Tampilkan 50 🗢 entri                              |                                             | Cari:          |                        |  |  |  |  |  |  |
| No Î↓                                             | Jenis Masalah <sup>†↓</sup>                 | Uraian Masalah | 11                     |  |  |  |  |  |  |
|                                                   | Tidak ada data yang tersedia pada tabel ini |                |                        |  |  |  |  |  |  |
| Menampilkan 0 sampai 0 dari 0 entri               |                                             |                | Sebelumnya Selanjutnya |  |  |  |  |  |  |
|                                                   |                                             |                | × Batal                |  |  |  |  |  |  |

23

# TERIMA KASIH